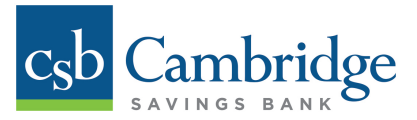

# Adding and Editing Bill Pay Users

Only Company Administrators will have the ability to add and edit Bill Pay Users in Business Online Banking. Cambridge Savings Bank will first establish the Company Administrator's Bill Pay profile, and then the Administrator will be responsible for adding additional Bill Pay Users. Instructions for how to add and edit Bill Pay Users in Business Online Banking are outlined below.

#### Step 1:

The Company Administrator must first permission the User to access Bill Pay within Business Online Banking. From the **Dashboard** homepage, click the **Administration** tab and select **User Admin** from the dropdown menu. Locate the User that you want to grant permission to and click the **Edit** icon for that User.

| Dashboard                                                                        | Transfers                 | Activities & Reporting | Payments   | Administration                 |          |          |        |          |
|----------------------------------------------------------------------------------|---------------------------|------------------------|------------|--------------------------------|----------|----------|--------|----------|
| User Administration                                                              |                           |                        |            |                                |          |          |        |          |
| Target Market: Default<br>Market Segment: Corporate<br>Customer Name: John Smith | Market Segment<br>Company |                        |            |                                |          |          |        |          |
| Users                                                                            |                           |                        |            |                                |          |          |        | Add User |
| Show 25 💌 ertries                                                                |                           |                        |            |                                | Sea      | rch      |        |          |
| User Id                                                                          | User Name                 | User Type              | Go To Us   | er                             | Detail   | Edit     | Delete | Сору     |
| jsmith                                                                           | John Smith                | Admin                  | My Info    |                                | <u>þ</u> |          |        |          |
| mjones                                                                           | Mary Jones                | User                   | Services P | Perms ACH Perms Limits Reports |          | 2        | 6      |          |
| ssullivan                                                                        | Sarah Sullivan            | User                   | Services P | erms ACH Perms Limits Reports  | <i>,</i> | A        | 6      |          |
| Showing 1 to 3 of 3 entries                                                      |                           |                        |            |                                | First    | Previous | 1 Ne   | Last     |

From the User Info & Services tab on the Edit User Information screen, select the Bill Pay service options under Service Info and click Submit to permission the User.

| Dashboard Transfers ~               | Activities & Reporting ~    | Payments ~     | Administration ~              |
|-------------------------------------|-----------------------------|----------------|-------------------------------|
| User Information                    |                             |                |                               |
| mer Info: John Smith Company        |                             |                |                               |
| her lide and Services Permissions A | CH Permissions Limits Retur | n to Dashboard |                               |
|                                     |                             |                |                               |
| User Login Information              |                             |                | Service Info                  |
|                                     | 2 - 21                      |                |                               |
| * User Code (12)                    | Ismith                      | LI SEI         | ACH                           |
| Generate Password                   |                             | æ              |                               |
| User Name and Address               |                             |                | ACH Exception Report          |
|                                     |                             |                | Batch Activation              |
| * User Name (40)                    | John Smith Company          |                | Batch Approval                |
| Address 1 of 2 (40)                 | 123 Main Street             |                | Batch Template Approval       |
| Address 2 of 2 (40)                 |                             |                | Batch Template Maintenance    |
| City (25)                           | Cambridge                   |                | Participant Maintenance       |
| State or Province (25)              | MA                          | ×.             | ACH Pass-Thru                 |
| Postal Code (20)                    | 02138                       |                | ACH Pass-Thru Approval        |
|                                     |                             |                | ACH Pass-Thru Report          |
| User Contact Information            |                             |                | ACH PassThru                  |
| Control Name (48)                   | John Smith                  |                | Administration                |
| Telephone (25)                      |                             | -              | Admin Approval                |
| Fax Number (25)                     |                             |                | Admin Report                  |
| Miscelaneous Data (25)              |                             |                | Audit Report                  |
| * E-Mail (255)                      | ismithatest.com             |                | Management Reporting          |
|                                     |                             | 2              | ALERTS                        |
| Additional Information              |                             |                | V state                       |
|                                     |                             |                | Bill Pay Hyperlink            |
| * Enable Date (10)                  | 07/16/2015                  |                | Bill Pay                      |
| * User Type                         | Admin                       | ×              | Book Transfer                 |
| * Dashboard Style                   | Permission-Driven           |                | Transfer Approval             |
| Login Status                        | OLocked OUnlocked           |                | Transfer Approval Requirement |

#### Important Note:

Both the Company ID and User ID are needed when establishing the Bill Pay User on the Bill Pay System. The IDs are case sensitive and must match exactly what is established in the Business Online Banking system. The Company Administrator can capture the User's ID from the Edit User Information Screen.

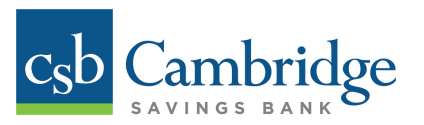

## **Step 2:**

Once the Bill Pay service is added to the User's permissions, go to the *Payments* tab and select *Bill Pay* from the dropdown menu.

| Dashboard Transfe                          | ers <u>Activities &amp; Reporting</u> | Payments Administra                                        | <u>ition</u>                                 |                                                           |
|--------------------------------------------|---------------------------------------|------------------------------------------------------------|----------------------------------------------|-----------------------------------------------------------|
| Financial Overview (All balances as of 080 | 13/2015 13:34:18 EDT)                 | ACH<br>Batch Activation<br>Batch Approval<br>ACH Pass-Thru | Administration<br>Self Admin<br>Tax Payments | Bill Payments<br>Bill Pay<br>Wire Transfers               |
| Deposits                                   |                                       | ACH Pass-Thru Approval<br>Batch Template                   | Tax Payment Entry<br>Payment Approval        | Wire Input<br>Multiple Wire Input                         |
| Account Name ►                             | Account Number ▲                      | Mainenance                                                 | Add Payee                                    | Wire File Import                                          |
| Operating Account                          | 0120000001                            | Batch Template Approval Participant Maintenance            |                                              | Wire Approval<br>Wire Templates                           |
| Payroll Account                            | 0120000002                            |                                                            |                                              | Wire Template Approval                                    |
| Capital Account                            | 0120000003                            | Loan Payments<br>Loan Payments                             |                                              | Template Group<br>Maintenance<br>Wire File Map Definition |

From the SB Bill Pay screen, click the Login to SB BillPay button to get to the Bill Pay homepage.

| <u>Dashboard</u>    | <u>Transfers</u> ≁ | Activities & Reporting 🗸 | <u>Payments</u> • | Administration 🗸 |
|---------------------|--------------------|--------------------------|-------------------|------------------|
| SB BillPay          |                    |                          |                   |                  |
| Login to SB BillPay |                    |                          |                   |                  |

#### **Step 3:**

From the Bill Pay homepage, click on *Administration* and then select the *Business Users* option. From the **Business Users** page, click *add a user* to add a new Bill Pay User.

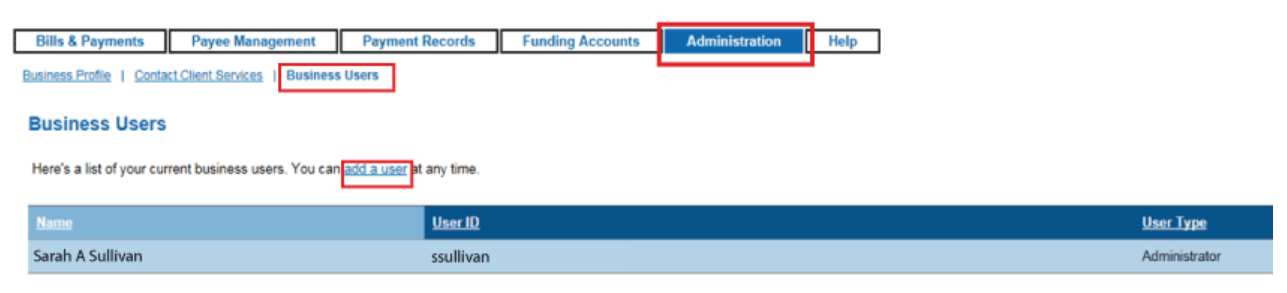

How Do I ... Glossary FAQs

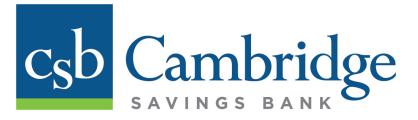

#### Step 4:

On the *Add a User* page, complete the *User Information, Login Information*, and *Privileges* (including account numbers, approval limits, authorizations, and reports) sections. Once all fields are complete, click the *Add user* button at the bottom of the page to continue.

#### Add a user

| Please enter information for                                             | r this user and then click "Add user."                                                                                                    |                                  |                                       |
|--------------------------------------------------------------------------|----------------------------------------------------------------------------------------------------|----------------------------------|---------------------------------------|
| User Information                                                         |                                                                                                    |                                  |                                       |
| First name:                                                              | Sarah                                                                                                    |                                  |                                       |
| Middle initial                                                           |                                                                                                    |                                  |                                       |
| Last name:                                                               | Sullivan                                                                                                    |                                  |                                       |
| Social Security number:                                                  |                                                                                                    |                                  |                                       |
|                                                                          | (000-00-000)                                                                                                    |                                  |                                       |
| Date of birth:                                                           | (mmiddiyyyy)                                                                                                    |                                  |                                       |
| E-mail address:                                                          | ssullivan@test.com                                                                                                    |                                  |                                       |
| Home phone:                                                              |                                                                                                    | User ID:                         | Password:                             |
| Work phone:                                                              |                                                                                                    | The Bill Pay User ID must match  | A password is required to set up      |
| User type:                                                               | O Administrator - Unlimited access                                                                                                    | Coline Packing Company ID and    | the Bill Pay User. However, since     |
|                                                                          | User - Limited access                                                                                                    | User ID                          | Business Online Banking, this         |
| Login Information                                                        | Additional contact - no site access                                                                                                    |                                  | password will not be utilized.        |
| Login mormation                                                          |                                                                                                    | Example:                         | There is no need to record or         |
| Password-                                                                | testssellivan                                                                                                    | Company ID= test                 | share it with the end User.           |
| r ussaviu.                                                               |                                                                                                    | Bill Pay User ID = testssullivan |                                       |
| Confirm password:<br>Privileges<br>Funding Accounts<br>Test Account 1, * | 1 number.<br>• Must include at least 1<br>uppercase and 1 lowercase<br>letter.<br>• Cannot include spaces.<br>• Cannot e changed more than<br>once a day.<br>•••••••••••• |                                  |                                       |
| Approvals and Author                                                     | prizations                                                                                                    | Make Payments:                   | Approve Payments:                     |
| Make payments                                                            |                                                                                                    | * "Make Payments" can be set to  | If "Approve Payments" and "Make       |
| Up to                                                                    | s: <b>s</b>  9999.99                                                                                                    | any amount up to \$9,999.99.     | Payments" are selected, then dual     |
| Approve paymen                                                           | ts                                                                                                    |                                  | control is not required for this User |
| Up to                                                                    | s \$9999.99                                                                                                    |                                  | payments.                             |
| Add / Change Pa                                                          | iyees                                                                                                    |                                  |                                       |
| Make expedited p                                                         | payments                                                                                                    |                                  | If a User has only "Make Payments"    |
| Design Design                                                            |                                                                                                    |                                  | authorization, another User will      |
| Payment Records                                                          | Learn more                                                                                                    |                                  | need to approve the payments for      |
| View payment re                                                          | ports                                                                                                    |                                  | processing.                           |
| Audit reports                                                            |                                                                                                    |                                  |                                       |
| Add user Canc                                                            | el                                                                                                    |                                  |                                       |

ow Do I ... Glossary FAQs

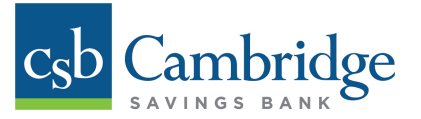

### Step 5:

Once the Company Administrator clicks **Add user**, an **Add User Confirmation** message will appear at the top of the screen confirming that the User was successfully added.

Please review the User's Bill Pay confirmation details and ensure all the information is accurate. If edits need to be made, the Company Administrator can click *Edit this user* at the bottom of the page.

| ssullivan                 |
|---------------------------|
| ssullivan                 |
|                           |
|                           |
|                           |
| ssullivan@test.com        |
|                           |
|                           |
| User                      |
|                           |
| testssullivan             |
|                           |
|                           |
| Max                       |
| Tes                       |
| ns                        |
| Yes                       |
| \$9999.99 per transaction |
| Yes                       |
| \$9999.99 per transaction |
| No                        |
| NO                        |
|                           |
| No                        |
| No                        |
|                           |